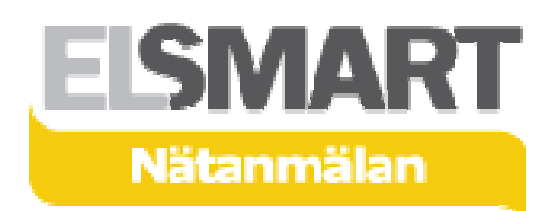

# Elsmart Miniguide Nätanmälan för Installatörer

Snabbmanual för upprättande av en Elsmart Nätanmälan.

| Hem               | Inkorg      |     | Ärenden     | 💽 Arbe      | etsordrar | Admin       |
|-------------------|-------------|-----|-------------|-------------|-----------|-------------|
| ärenden\Pr. s     | Status      | Тур | Installatör | Handläggare | Pr. jobb  | Pr. Område. |
| Arkiverad av Nätł | nandläggare |     |             |             |           |             |

## Upprätta en anmälan

Föranmälan:

- Användarmanualen beskriver upprättande av nätanmälan av typen *Ny installation*
- Álla fält som ska fyllas i har en förklarande hjälptext som visas när man för muspekaren över fältet.
- För att upprätta en ny anmälan, klicka på Ny anmälan

| пеш               | Inkorg            |          | Arenden     | Arbe           | etsordrar      | Admin                  |
|-------------------|-------------------|----------|-------------|----------------|----------------|------------------------|
| a ärenden\Pr. st  | Status            | Тур      | Installatör | Handläggare    | Pr. jobb       | Pr. Område.            |
| Arkiverad av Näth | andläggare        |          |             |                |                |                        |
| Arkiverad av Näth | andläggare        | <u> </u> |             |                |                |                        |
| Arkiverad av Näth | andläggare<br>SÖK | Standa   | ırd         | ôppna alla   🖾 | ) FÖRSTA   🚺 F | ÖRRA   NÄSTA 🖸   SISTA |

- Föranmälan öppnas
- Föranmälan innehåller fält som styr vidare möjligheter

| 1. Företag                                                                                 |                                                                                                    |
|--------------------------------------------------------------------------------------------|----------------------------------------------------------------------------------------------------|
| Installatör/Entrepre                                                                       | nör: Utsikt Nät egen bostad                                                                                     |
| Nätbolag:                                                                                  | Utsikt Nät 🛩                                                                                                    |
| 2. Installationstyp Ny anläggning Utökning Tilfällig anläggr Servisändring Säkringsändring | 3. Jobbtyp                                                                                                    |
| 4. Anläggning<br>Nätområde.:                                                               | Välj                                                                                                    |
| lätbolag                                                                                   | Välj nätbolag                                                                                                   |
| nstallationstyp                                                                            | <ul> <li>Val av installationstyp avgör vilka slags jobbtyper som visas<br/>Föranmälan.</li> </ul>               |
|                                                                                            | Välj installationstyp                                                                                           |
| lobbtyp                                                                                    | <ul> <li>Val av jobbtyp avgör vad som sedan ska fyllas i under<br/>Anläggning.</li> <li>Välj jobbtyp</li> </ul> |

#### Anläggning • Välj I

### Välj Nätområde

### Ny installation

#### Föranmälan:

| 1. Företag                    |                          |
|-------------------------------|--------------------------|
| Installatör/Entreprenör:      | Utsikt Nät egen bostad   |
| Nätbolag:                     | Utsikt Nät 🛩             |
| 2. Installationstyp           | 3. Jobbtyp               |
| Ny anläggning                 | Anläggning med en mätare |
| Utökning                      | Flerbostadshus           |
| Tilfällig anläggning          |                          |
| C Servisändring               |                          |
| Säkringsändring               |                          |
| Arbete i befintlig anläggning |                          |
| 4. Anläggning                 |                          |
| Nätområde.: Linköping         | ×                        |
|                               |                          |

Skapa anmälan

- Välj installationstyp, Jobbtyp väljs automatiskt
- Välj nätområde från rullgardinsmenyn
- Klicka på Skapa anmälan
- Anmälningsformuläret öppnas

| Spara Stäng Skicka föranmälan   | Ny notering     | Radera Kopiera ar | imälan Utskriftsversion |
|---------------------------------|-----------------|-------------------|-------------------------|
| lätstation: [                   | )atum motaget:  | 05.01.2009        | Ref.nr.: UTN0159        |
| lätarnr:                        | Anläggnings Id: | Områdes ID: LNK   |                         |
| Commun: /                       |                 |                   |                         |
| Generellt                       |                 |                   |                         |
| Installatör                     | Nätbolag        |                   | Fastighetsägare         |
| Namn: Elsmart installasjon AB   | Namn:           | Utsikt Nät A      | B Namn:                 |
| Adress:                         | Adress:         | Box 1500          |                         |
| Postnr.:                        | Postnr:         | 581 15            | C/O (attention):        |
| Ortsnamn: Grimstad              | Ortsnamn:       | Linköping         | Utdelningsadress:       |
| Org.nr.:                        | Org.nr.:        | 556483-492        | 26                      |
| Telefon:                        | Telefon:        | 013-20 81 8       | BO Postnr:              |
| Mobil:                          | Mobil:          |                   | Ortsnamn:               |
| Fax:                            | Fax:            | 013-208029        |                         |
| Epost: thoger@doorway.no        | Epost:          |                   | Personnr./Org.nr.:      |
| Handläggare: e001 Administrator | Handläggare:    |                   | Telefon/Mobil:          |
|                                 |                 |                   | Epost:                  |
| Anläggning                      |                 |                   | Beställare/kund         |
| Anläggningsadress:              |                 | 1                 | Namn:                   |
| Postnr:                         |                 | 1                 | C/O (attention):        |
| Ortsnamn:                       |                 |                   | Utdelningsadress:       |
| Uppgång/Vån.pl/Hus/Lgh. nr.:    |                 |                   | Postnr:                 |
| Fastighetsbeteckning:           |                 |                   | Ortsnamn:               |
| Typ av kundanlägning:*          |                 | *                 | Personnr/org.nr.:       |
| Mätarplatsens märkning:         |                 |                   | Telefon/mobil:          |
|                                 |                 |                   | Epost:                  |
| vy: Bet.:                       |                 |                   | Konjera från änare      |

- ٠
- Fyll i relevanta data Fält markerade med röd stjärna (\*) måste fyllas i innan anmälan • kan skickas.

| Installationstyp:                                                                                                    | Önskad servisledning:                                 | Servissäkring/Mätarsäkring:                      |
|----------------------------------------------------------------------------------------------------|-------------------------------------------------------|--------------------------------------------------|
| X Ny anläggning<br>Utökning                                                                                                    | Jordkabel                                             | C Al Servissäkring bef: A                        |
| Tiltällig anläggning<br>Servisändring<br>Säkringsändring                                                                                                    |                                                       | Servissäkring ny: 3 × 63<br>A                    |
| Arbete i befintlig anläg                                                                                                    | gning Typ: N1XV Y Antal: 3 st                         | Mätarsäkring bef:                                |
| Dobbtyp:<br>X Anläggning med en må<br>Flerbostadshus                                                                                                    | Mätarsäkring ny: A 63<br>A                            |                                                  |
|                                                                                                    | Strömtransformator: C Ja 📀 Nej                        |                                                  |
| <ol> <li>Direktel</li> <li>2. Vattenburen el</li> <li>3. Värmepump med elti</li> <li>4. Värmepump med ann</li> <li>5. El i kombination med</li> <li>6. El i kombination med</li> <li>7. Olja</li> <li>8. Fastbränsle</li> <li>9. Annat ledningsbunde</li> </ol> | Isats<br>an tillsats än el<br>olja<br>ved<br>: system | Kabelmätarskäp<br>Elrum<br>Nisch                 |
| Årsförbrukning                                                                                                    | 9000 kWH                                              | Opplysningar:                                    |
| Effekt                                                                                                    | 9 kw                                                  | ( <u>5.0</u> )                                   |
| Anläggning klar för<br>tillkoppling                                                                                                    |                                                       | ~                                                |
| Beräknat färdigdatum                                                                                                    |                                                       | Dato:                                            |
| Anläggningen innehåller utr<br>och startströmmar                                                                                                    | ustning som kan ge stora spänningsvariatione          | r Underskrift<br>(installatör/ställföreträdaren) |

- Noteringar kan läggas till anmälan, se "Nätanmälan Användarmanual Generell" kap. 9.
- Om du vill spara anmälan för att återuppta arbetet vid ett senare tillfälle, klicka på Spara överst på sidan. Anmälan sparas då med statusen Under arbete.
- Bilagor hanteras av en egen applikation i anmälningarna. DLI Uploader är en tredjepartsapplikation som måste installeras innan den kan användas. Active X-komponenten kan installeras på två sätt – antingen automatiskt första gången du kommer in i formuläret för nätanmälan, eller med hjälp av en .exe-fil som du hämtar genom att klicka på Admin och sedan välja DLI Uploader. Följ instruktionerna på skärmen.
- Det kan hända att du måste anpassa dina säkerhetsinställningar för att DLI Uploader ska fungera korrekt. I Internet Explorer ställer du in säkerhetsnivå genom att gå in på menyn Verktyg -> Internetalternativ -> Säkerhet. Medium bör räcka för att DLI Uploader ska fungera.
- När anmälan öppnas för redigering hos en installatör är det fliken Från installatör som är aktiv.

#### Spara

Bilagor och mallar

**Elsmart** Solutions

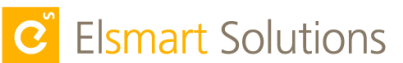

| Skicka föranmälan        | <ul> <li>Du kan hämta filer från din egen dator genom att klicka på knappen (Select files), eller du kan dra och släppa filer in i bilageapplikationen.</li> <li>Mallar som nätföretaget valt kan hämtas med knappen Finn mallar.</li> </ul> |
|--------------------------|----------------------------------------------------------------------------------------------------|
|                          | <ul> <li>När anmälan är ifylld och alla filer lagts till, klicka på Skicka<br/>föranmälan överst på sidan.</li> <li>Skickade anmälningar sparas med statusen För godkännande.</li> </ul>                                                     |
| Efterföljande<br>process | <ul><li>Nätföretagets handläggare kan godkänna eller avvisa anmälan.</li><li>En avvisad anmälan skickas tillbaka till installatören med noteringar</li></ul>                                                                                 |

- En avvisad anmalan skickas tilbaka til installatoren med noteringa om vad som är fel. Installatören rättar eventuella fel, och anmälan skickas därefter på nytt för godkännande av nätföretaget.
   En godkönd föranmälan skickas tilbaka med statuson
- En godkänd föranmälan skickas tillbaka med statusen Installationsmedgivande. Nätföretaget har godkänt anmälan och installatören kan utföra arbetet.
- När arbetet är utfört fylls delen Färdiganmälan i och anmälan skickas tillbaka som en färdiganmälan.

| Fardiganmalan                                                                                                    |                                    |                                                                                                    |
|----------------------------------------------------------------------------------------------------|------------------------------------|----------------------------------------------------------------------------------------------------|
| Anl klar för tillkoppling:<br>Kl:                                                                                                    | Kontaktperson namn:                | Kontaktperson mobil:                                                                                                    |
| Upplysningar (t ex. uppgift om s                                                                                                    | slutkund eller typ av verksamhet): |                                                                                                    |
| Beställare/Kund:<br>Utdelningsadress:<br>Postnr:<br>Postort:<br>Personnr/Org.nr:<br>Fødselsdato?:<br>Telefon(även riktnr):<br>Mobil: |                                    | Jag intygar att installationsarbetet är<br>utfört ovan lämnad uppgifter, gällande<br>föreskrifter och gällande<br>installationsbestämmelser.<br>Datum:<br>Underskrift installatör |